## **STEP 1**

#### From the Connect Dashboard, accessed via <u>https://www.columbiagreenerealtors.com/</u> Scroll down to Account Services and Maintenance Window, then select Education Information

| CCCRN Covered | Columbia Greene Northern Dutchess MLS                        | 2       |
|---------------|--------------------------------------------------------------|---------|
|               |                                                              | •       |
|               | + Create                                                     | G       |
| -             | Account Services and Maintenance                             | /       |
| E E           | Event Information                                            |         |
| E             | Event Calendar                                               | $\odot$ |
|               | Education Information                                        |         |
| E             | Education Calendar                                           |         |
|               | Committee History                                            |         |
| -             | Facebook                                                     |         |
|               | Copyright © 2023 Rapattoni Corporation. All rights reserved. |         |

### **STEP 2** In next window, select Classes You Have Taken

| Columbia<br>Greene<br>EOARD OF REALTORS', INC.<br>Thics: Trustwetty Profesional: Geoerative Accountable: |                   |                                                                         | ■Menu | • |
|----------------------------------------------------------------------------------------------------|-------------------|-------------------------------------------------------------------------|-------|---|
| Education Inf                                                                                            | ormation          |                                                                         |       |   |
| Personal Educ                                                                                            | ation Tracking    | -                                                                       |       |   |
| Classes You A                                                                                            | re Registered For |                                                                         |       |   |
| Classes You H                                                                                            | ave Taken         |                                                                         |       |   |
| Education Care                                                                                           | d Credits         |                                                                         |       |   |
|                                                                                                    |                   |                                                                         |       |   |
|                                                                                                    |                   |                                                                         |       |   |
|                                                                                                    |                   |                                                                         |       |   |
|                                                                                                    |                   |                                                                         |       |   |
|                                                                                                    |                   | Columbia Greene Board of REALTORS<br>337 Fairview Ave, Hudson, NY 12534 |       |   |
| Education Car                                                                                            | d Credits         | Columbia Greene Board of REALTORS<br>337 Fairview Ave, Hudson, NY 12534 |       |   |

# Results

(following is an example and your results page will reflect your classes taken)

| Show 10 v | entries  |                         |        |              |                    |             |         | Sea     | rch:             |          |
|-----------|----------|-------------------------|--------|--------------|--------------------|-------------|---------|---------|------------------|----------|
| Course ID | Class ID | Class Name              | *<br>* | Completion _ | Grade <sup>‡</sup> | Description | State 🏺 | Credits | Certificate<br># | Download |
| 0417233   | 0417233  | Cybersecurity & Realty: |        | 04/17/2023   | Р                  | Pass        | NY      | 0.00    |                  |          |

| 0417233  | 0417233  | DefendingYourself&YourBusinessAgainstCyberCriminals                          | 04/17/2023 |   | 1 435 |    | 0.00 |        |
|----------|----------|------------------------------------------------------------------------------|------------|---|-------|----|------|--------|
| 020123   | 020123   | Buidling&Preserving Wealth: Lowering My Taxes!-<br>Lunch&Learn- February 1st | 02/01/2023 | Ρ | Pass  | NY | 0.00 |        |
| 110722   | 110722   | Coffee & C.E. With CGBR (Agency)                                             | 11/07/2022 | Ρ | Pass  | NY | 1.00 | M12981 |
| 101722   | 101722   | Property Eval & Testing Guide                                                | 10/17/2022 | Ρ | Pass  | NY | 3.00 | M16569 |
| 101222   | 101222   | At Home With Diversity (F, C)                                                | 10/13/2022 | Ρ | Pass  | NY | 6.00 |        |
| ZOOMBOMM | ZOOMBOMM | Zoom Broker Owner Manager Meeting                                            | 04/13/2022 | Ρ | Pass  | NY | 0.00 |        |
| AWARDS   | AWARDS   | Awards Meeting                                                               | 02/02/2022 | Ρ | Pass  |    |      |        |
| 012522   | 012522   | Stop!! Discrimination (F)                                                    | 01/27/2022 | Р | Pass  | NY | 4.00 |        |
| 011122   | 011122   | Realtor Safety                                                               | 01/11/2022 | Ρ | Pass  | NY | 3.00 | M12301 |
| 110921   | 110921   | Historic Preservation                                                        | 11/09/2021 | Ρ | Pass  | NY | 3.00 |        |

#### Abbreviation Key for Core Requirements:

A= Agency

C= Cultural Competency

E= Ethics

- F= Fair Housing
- I= Implicit Bias
- L= Legal